# GEBRUIKSHANDLEIDING ALARM HORLOGE PLUS EV-06

# mijnSQS.nl

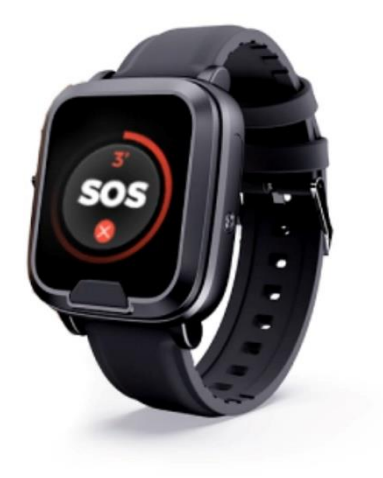

© mijnSOS.nl versie 1.0

Bedankt voor het kiezen voor een alarm horloge van mijnSOS! In deze handleiding vindt u allereerst een stappenplan voor het verwijderen van de pincode van de simkaart, het koppelen aan mijnKPN en het plaatsen van de simkaart. Daarna vindt u de instructies voor het instellen van het horloge, zoals het instellen van de noodnummers.

Mocht u een simkaart willen plaatsen van een andere provider dan KPN, dan kunt u stap 8 t/m 14 overslaan (uitleg koppelen aan mijnKPN account). Wij adviseren wel om gebruik te maken van een provider die werkt met het netwerk van KPN of het netwerk van Vodafone. Dit zijn bijvoorbeeld Simyo (KPN) en Hollandsnieuwe (Vodafone).

Wij adviseren u eerst alle stappen goed te volgen. Na het doorlopen van de stappen in dit boekje kunt u verder met instellen van uw horloge.

Stap 1 t/m 6 staan ook uitgelegd in een YouTube video:

Voor Android telefoons:

Voor Apple iPhone telefoon:

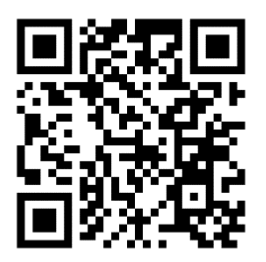

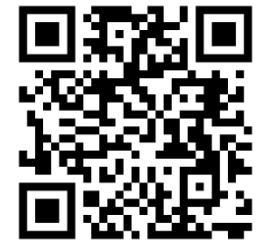

# mijnS**O**S.nl

**Stap 1:** Plaats uw simkaart in een gewone mobiele telefoon. Dit kan meestal door met een paperclip in het gaatje naast de simkaart gleuf te prikken. Mocht u niet weten hoe dit moet, lees dan eerst de handleiding van uw telefoon.

**Stap 2:** Nadat u de simkaart in een telefoon heeft geplaatst moet u de pincode van de simkaart invoeren. Deze is te vinden op de simkaarthouder.

**Stap 3:** Ga voor zowel Android als iPhone naar de instellingen van uw telefoon om de pincode te verwijderen.

**Let op:** 0000 of 1234 is ook een pincode die verwijderd moet worden van de simkaart voordat uw noodknop kan functioneren.

In de volgende stappen zullen enkele screenshots te zien zijn van de instellingen voor Android en iPhone. Deze screenshots zijn een voorbeeld van hoe de instellingen er waarschijnlijk uitzien. Afhankelijk van het merk telefoon dat u heeft en de softwareversie kunnen uw instellingen er anders uitzien.

**Stap 4:** Android (links): klik op de zoekbalk in de instellingen, zoek op de term 'sim' en klik op 'Simkaartvergrendeling'

IPhone (rechts): klik op de optie 'Mobiele netwerk'.

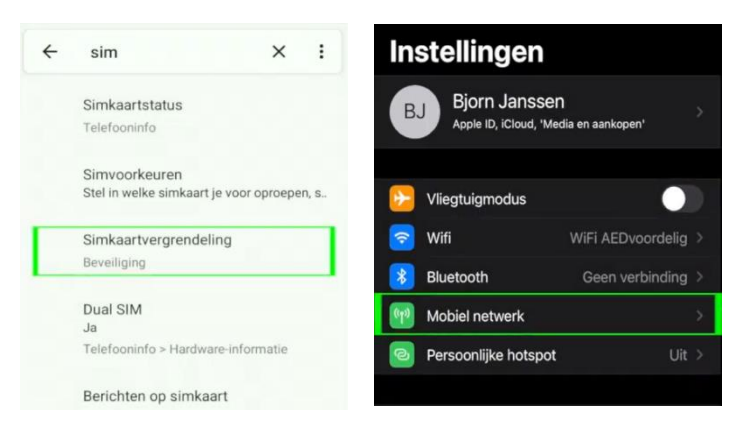

**Stap 5:** Bij sommige Android telefoons moet u nog op de simkaart klikken waarvan u de pincode wilt verwijderen, anders kunt u verder met de volgende stap.

Klik voor iPhone op de optie 'Simpincode'.

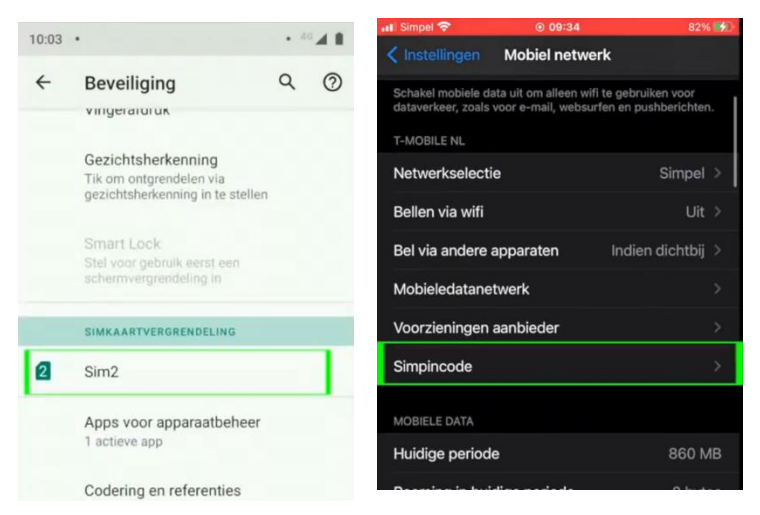

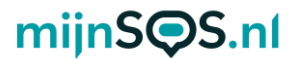

**Stap 6:** Als het goed is ziet u nu voor zowel Android als iPhone een schakelaar om de pincode uit te zetten. Klik op deze schakelaar als hij nog aan staat (zie afbeelding) en voer de huidige pincode in om de pincode te verwijderen.

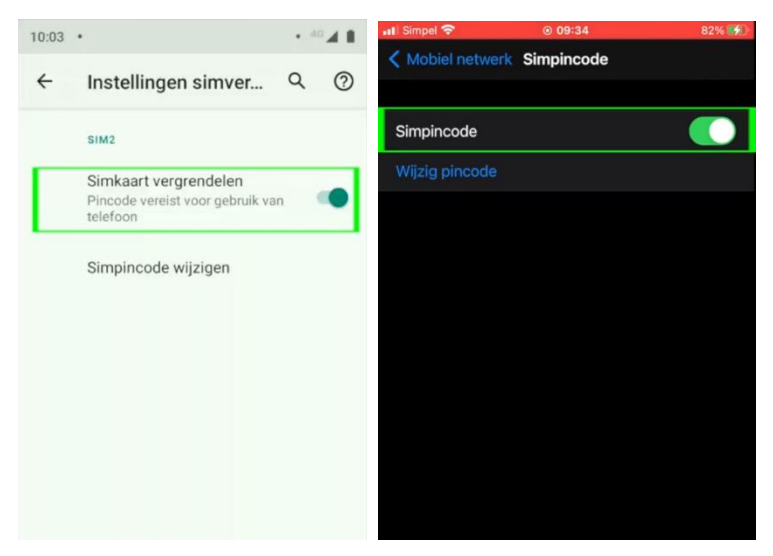

**Stap 7:** Als de simkaart die u in de noodknop gaat plaatsen van KPN is, kunt u hem koppelen aan een KPNaccount, zodat u altijd het tegoed kunt bekijken en kunt opwaarderen. Houd voor het koppelen de simkaart nog even in uw telefoon, zodat u de koppelcode van KPN kunt ontvangen.

### mijnS**O**S.nl

**Stap 8:** Ga naar <u>inloggen.kpn.com</u> en log in als u al een KPN-account heeft of maak er een aan. Als u een account aan moet maken moet u uw e-mailadres bevestigen en vervolgens moet u een wachtwoord aanmaken. Nadat u heeft ingelogd komt u op de startpagina van mijnKPN terecht.

| (ه) kpn                                                                                                    |                                                                                                    |  |  |  |  |
|----------------------------------------------------------------------------------------------------|----------------------------------------------------------------------------------------------------|--|--|--|--|
| Inloggen                                                                                                    |                                                                                                    |  |  |  |  |
| Welkom terug   Lag in met jouw KPH I/D   E-mailades   Wachtwoord   Image: State of the state of the state | Mog geen account?       Maak in twee minuten een KPH ID aan. Dat is jouw personnlijke account.       E-mailadres naar kerze       Maak een account aan       v< Bekijk je facturen en beheer je orgevens in MijnKPN       v< Gebruik KPN (Wolg en ga zongeko entilee       V< Kijk online tv met de iTV app of op de computer |  |  |  |  |
|                                                                                                    |                                                                                                    |  |  |  |  |
| @ kpn                                                                                                    |                                                                                                    |  |  |  |  |

**Stap 9:** Voor de volgende stappen heeft u het telefoonnummer van de simkaart uit de noodknop nodig, dit kunt u vinden op de simkaarthouder.

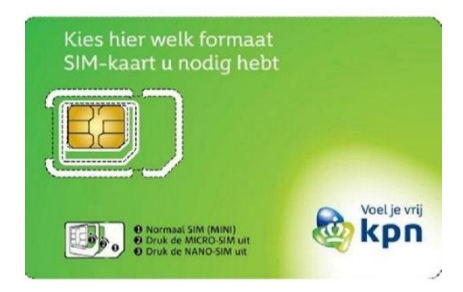

**Stap 10:** Ga naar het tabblad 'producten' en klik op de knop 'product toevoegen'. Selecteer de optie 'Mobiel' en voer het telefoonnummer van de simkaart van de noodknop in. Als u de simkaart van de noodknop correct in uw telefoon heeft geplaatst ontvangt u een sms'je met daarin een koppelcode. Vul deze in om uw simkaart te koppelen.

|   | 1.                                                     |
|---|--------------------------------------------------------|
| D | Welk abonnement wil je koppelen?                       |
|   | Kies ook 'Mobiel' als je Mobiel Internet wil koppelen. |
|   | Mobiel Of of 097 minuter                               |
|   | O Thuis<br>Internet. TV en/of Visit, bellen            |
| 2 | Welk nummer wil je koppelen?                           |
|   |                                                        |
|   | Vul die hier in:                                       |

**Stap 11:** Als alles goed is gegaan ziet u nu het telefoonnummer onder het tabblad 'Producten'. Klik op het telefoonnummer om uw tegoed te bekijken en op te waarderen.

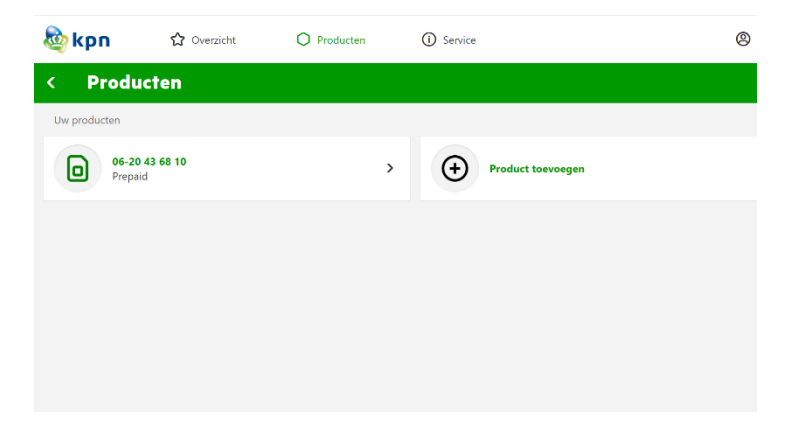

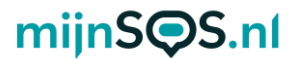

**Stap 12:** Klik vervolgens op 'tegoed' om het huidige tegoed van de simkaart te bekijken en klik op 'opwaarderen' om het tegoed te verhogen.

| kpn 🏠 Overzicht                        |   | O Producten | () Service |
|----------------------------------------|---|-------------|------------|
| < Prepaid                              |   |             |            |
| Mogelijkheden voor prepaid             |   |             |            |
| Tegoed                                 | > |             |            |
| Tarieven en bundels                    | > |             |            |
| Opwaarderen                            | > |             |            |
| Eenmalig gratis extra tegoed aanvragen | > |             |            |
|                                        |   |             |            |
|                                        |   |             |            |
|                                        |   |             |            |

**Stap 13:** Wanneer u op 'opwaarderen' klikt en vervolgens op 'Mobiel prepaid opwaarderen', komt u op de onderstaande pagina terecht. Kies de optie 'ik wil beltegoed', kies het bedrag en vul vervolgens het telefoonnummer van de simkaart van de noodknop in.

#### Prepaid opwaarderen

| inga bereikbaar zijn zonder te moeten opwaarberenr stap dan ov<br>iment van KPN.            | er van Prepaio naar een                                                       |  |  |
|---------------------------------------------------------------------------------------------|-------------------------------------------------------------------------------|--|--|
| Stap 1 - Kies beltegoed opwaarderen of een bundel<br>kopen<br>Ik wil<br>BELTEGOED<br>BUNDEL | Stap 3 - Vul je telefoonnummer in<br>Mobiel nummer<br>Bevestig mobiele nummer |  |  |
| opwaarderen kopen                                                                           | Vul je promotiecode in<br>Promotiecode                                        |  |  |
| 630                                                                                         | Stap 4 - Selecteer de betaalwijze                                             |  |  |
| ezo                                                                                         |                                                                               |  |  |
| €15                                                                                         | Selecteer een Bank                                                            |  |  |
| €10                                                                                         |                                                                               |  |  |

**Stap 14:** U kunt het tegoed van uw simkaart ook bijhouden en opwaarderen in de mijnKPN app. U kunt in de app met dezelfde accountgegevens inloggen als op de mijnKPN website. De app kunt u downloaden via Google Play of in de App Store.

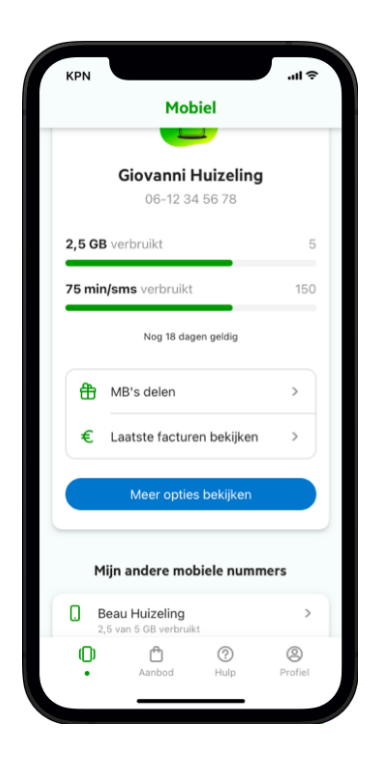

**Stap 15:** U kunt nu uw simkaart uit uw telefoon halen, zodat hij in het horloge kan worden geplaatst. Op de volgende bladzijdes staat stap voor stap uitgelegd hoe u dit moet doen.

**Stap 16:** Schroef het klepje van de simkaarthouder los met de meegeleverde torx schroevendraaier.

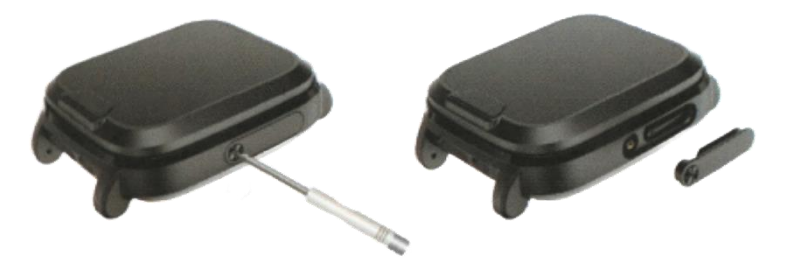

**Stap 17:** Druk de nanosimkaart (kleinste maat) uit de simkaarthouder van KPN en plaats de simkaart in het horloge met de meegeleverde pincet. Plaats de simkaart met de contacten naar boven en het hoekje naar de bovenste rand van het scherm gericht zoals afgebeeld hieronder.

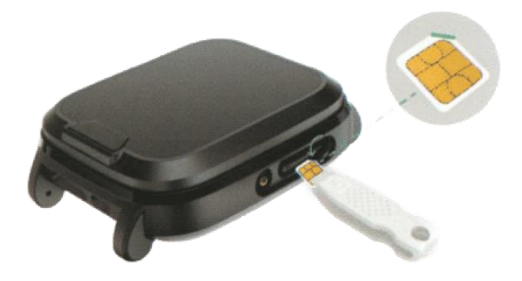

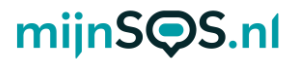

**Stap 19:** Duw de simkaart voorzichtig aan met de pincet totdat deze vastklikt.

**Stap 20:** Plaats het klepje terug op de simkaarthouder en schroef deze weer vast.

U bent nu klaar met het installeren van de simkaart. Om een SOS-alarm te activeren moet u ook nog noodnummers instellen. Hoe u dit moet doen, vindt u in het vervolg van deze handleiding.

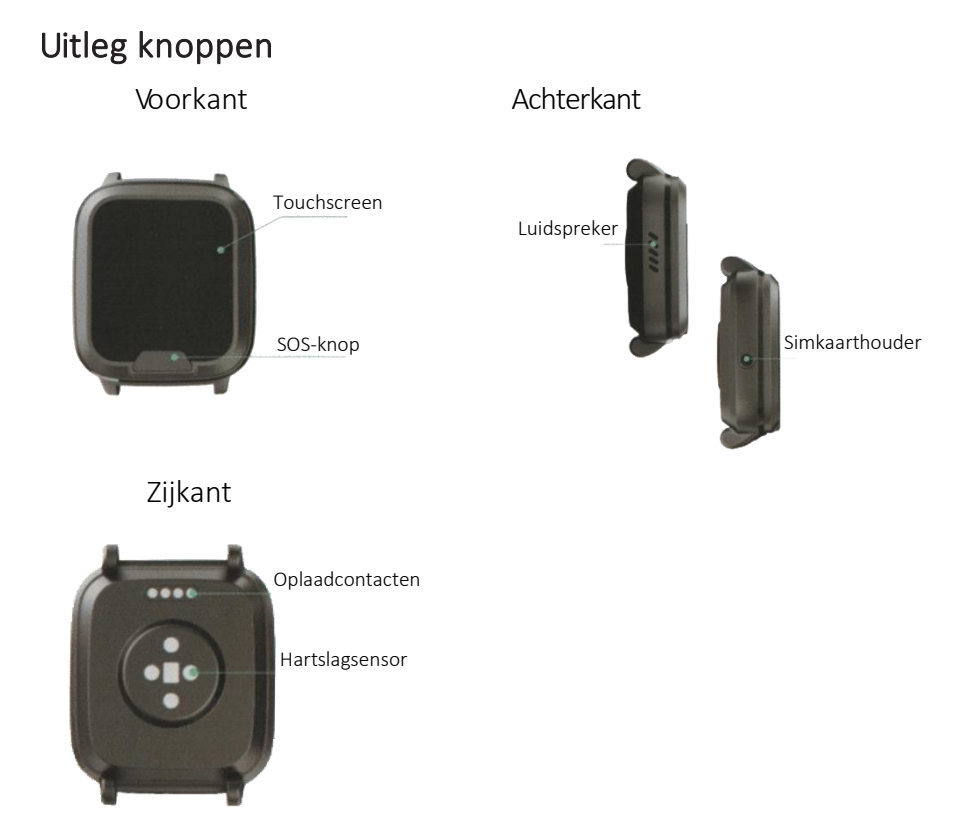

#### Aan- en uitzetten

U kunt het horloge inschakelen door op de SOS-knop aan de voorkant te drukken totdat het scherm aangaat. Als het scherm een tijdje niet wordt aangeraakt gaat het horloge op stand-by. U kunt het horloge dan weer inschakelen door op de SOS-knop te drukken. U kunt het horloge uitschakelen door naar rechts te vegen totdat u bij de instellingen komt. Als u nu op het scherm klikt komt u in de instellingen terecht. Klik vervolgens op 'systeem' en daarna op 'power off'. Klik daarna

nogmaals op het scherm om te bevestigen. Mocht u alle schermen hebben uitgeschakeld dan kunt u het horloge ook uitschakelen door via sms **off** te sturen naar het telefoonnummer van het horloge.

Veel problemen zijn op te lossen door het horloge opnieuw op te starten. Bijvoorbeeld als de simkaart niet herkend wordt. U kunt dit doen door het horloge uit te schakelen, ongeveer 30 seconden te wachten en daarna weer op te starten.

### Opladen

Verbind de docking station met de USB-oplaadstekker door middel van de USB-C-kabel. Plaats vervolgens het horloge in de docking station. Als het horloge correct is geplaatst, geeft het horloge de gesproken bevestiging: "uw alarm wordt opgeladen". Ons advies is om het horloge elke dag op te laden.

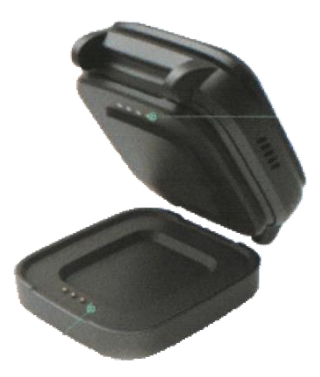

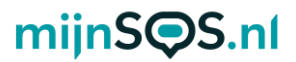

### Telefoonnummers toevoegen

Minimaal één telefoonnummer moet ingesteld zijn voor een alarm. In totaal kunnen tien telefoonnummers worden toegevoegd. Het eerste telefoonnummer kan worden toegevoegd door dit naar het telefoonnummer van de simkaart in het horloge te sms'en:

#### A1,1,1,telefoonnummer,naam

De noodknop reageert dan met: Set contact number 1 ok. De naam van het telefoonnummer toevoegen is optioneel. Het tweede nummer kan worden ingesteld met

#### A2,1,1,telefoonnummer,naam het derde met

#### A3,1,1,telefoonnummer,naam enz.

Voorbeeld: A1,1,1,+31612345678,Jan

Als u wilt dat een noodnummer geen sms ontvangt, maar wel gebeld wordt, stuur dan: **A1,0,1,telefoonnummer,naam**. Dit moet u ook doen bij vaste telefoonnummers, die kunnen namelijk niet worden ge-sms't. Als u wilt dat een noodnummer alleen een sms ontvangt, stuur dan:

#### A1,1,0,telefoonnummer,naam.

De opgeslagen telefoonnummers kunnen worden gecontroleerd door naar de noodknop **A?** te sturen.

**Let op:** Maak bij het invoeren van uw telefoonnummer gebruik van de landcode, dit is in Nederland +31. Typ in plaats van 06...... , +316......

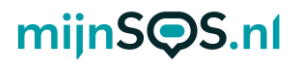

### SOS-alarm

Druk 3 seconden op de SOS-knop van het horloge tot het geluidssignaal klinkt om een alarm te activeren. De ingestelde telefoonnummers ontvangen een sms-bericht met de locatie van het horloge en het tijdstip van het alarm. Ook worden één voor één alle ingestelde telefoonnummers gebeld. De belronde blijft doorgaan, ook als er wordt opgenomen en daarna wordt opgehangen. Dit is om te voorkomen dat het horloge een voicemail tegenkomt en daarna stopt met bellen. De belronde kan worden onderbroken door nogmaals op de SOS-knop of het scherm te drukken tussen twee oproepen in. Ook kunt u op de ontvangende telefoon op de '1-toets' drukken, de knop zal dan niet verder bellen nadat er is opgehangen. Drukt u tijdens de oproep op de SOS-knop of het scherm, dan wordt het gesprek beëindigd.

**Tip:** Om een betrouwbare werking te garanderen is het belangrijk dat u de knop juist instelt, maar ook het tegoed van de simkaart goed organiseert. Wij adviseren de knop minimaal 1 keer per maand te testen door middel van een SOS-alarm. Een goed moment daarvoor is bijvoorbeeld de 1e maandag van de maand om 12:00.

### Locatie opvragen

Stuur, om de locatie op te vragen, het bericht **loc** naar het telefoonnummer van het alarm horloge via sms. Het alarm stuurt vervolgens een link naar Google Maps met de meest recente locatie.

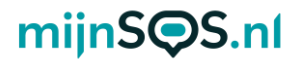

### Functies

Sleep met uw vinger naar rechts of naar links op het scherm om de verschillende functies van het horloge te bekijken. Klik vervolgens op een van de functies om naar het menu hiervan te gaan. U kunt terug naar het startscherm gaan door op de SOS-knop te drukken. Ook kunt u een stap terug gaan door vanaf de linkerkant van het scherm naar rechts te vegen. Hieronder staan enkele functies verder uitgelegd.

**Let op:** Heeft u bij de installatieservice aangegeven om (een deel van) de schermen uit te zetten, dan heeft u niet alle functionaliteiten die hieronder zijn beschreven.

#### Bellen

Veeg naar links totdat u bij het scherm 'contact' terecht komt en klik hierop om een contact te selecteren door naar links of naar rechts te vegen. Als u op een contact klikt wordt dit contact gebeld. Het uitbellen kan worden geannuleerd door op het scherm of de SOS-knop te drukken.

### Stappenteller

Veeg enkele keren naar rechts om de stappenteller te bekijken. In dit menu kunt u onder andere de afstand en het aantal verbrande calorieën bekijken. De stappenteller staat standaard ingeschakeld.

### Val-alarm

Standaard staat het val-alarm ingeschakeld. U kunt het valalarm uitschakelen door het commando **fl0** naar het horloge te sturen. De gevoeligheid kan worden aangepast door

fl1,<gevoeligheid>,1 te sturen. <gevoeligheid> moet worden vervangen door een getal van 1 t/m 9, waarbij 9 het gevoeligst is en 1 het minst gevoelig, bijvoorbeeld fl1,6,1. De gevoeligheid staat standaard op 5. Als het horloge een val detecteert, wordt automatisch een alarm geactiveerd. U heeft daarna 10 seconden de tijd om het alarm te annuleren door nogmaals op de SOS-knop te drukken. Bij dagelijkse bezigheden zoals sporten is het namelijk mogelijk dat het alarm wordt geactiveerd.

**Let op:** Het val-alarm is een technisch hulpmiddel. Iedere val is anders en soms moeilijk te detecteren. De noodknop geeft dus nooit een 100% betrouwbare valdetectie. Druk altijd op de SOS-knop in een noodsituatie.

### Uitgebreide handleiding

Het alarm horloge is ook op andere manieren in te stellen, zoals via software op uw computer. De software biedt uitgebreidere instellingsmogelijkheden zonder dat u verbonden bent aan de kosten van het sturen van smsberichten voor het veranderen van instellingen. Kijk voor de downloads van de software op <u>mijnsos.nl/downloads</u>. Op <u>mijnsos.nl/ gebruiksaanwijzingen</u> vindt u de uitgebreide gebruiksaanwijzing, een installatievideo en een lijst met alle sms-commando's.

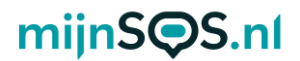

### Optionele accessoires verkrijgbaar bij mijnSOS.nl

#### **Bluetooth beacon**

Binnenshuis is de gps-ontvangst vaak relatief zwak. Met deze bluetooth beacons kan het alarm horloge binnen alsnog snel

zijn locatie bepalen. Meerdere beacons kunnen worden verbonden om zelfs de kamer te herkennen waarin de knop zich bevindt.

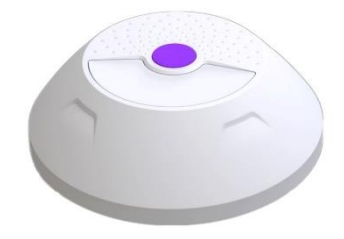

#### AEEA-richtlijn

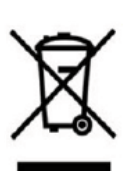

Met dit symbool op de verpakking wordt aangegeven dat dit product niet mag worden verwerkt als huishoudelijk afval. Conform de EUrichtlijn 2002/96/EC voor afgedankte elektrische en elektronische apparatuur (AEEA), mag dit

elektrische product niet worden afgevoerd als ongesorteerd gemeentelijk afval. Voor een correcte afvalverwerking moet dit product worden gebracht naar het lokale gemeentelijke inzamelpunt voor recycling.

CE-Markering Dit apparaat voldoet aan de gestelde eisen van de CE-Markering bij gebruik in een woonomgeving, commerciële of licht industriële omgeving of in een voertuig.

#### VEREENVOUDIGDE EU-CONFORMITEITSVERKLARING

Hierbij verklaar ik, mijnSOS BV te Nuenen Nederland, dat het type radioapparatuur EV06 conform is met Richtlijn 2014/53/EU. De volledige tekst van de EUconformiteitsverklaring kan worden geraadpleegd op het volgende internetadres: www.mijnsos.nl/conformiteitsverklaring